#### **Online D&D Calculator – Freetime checking**

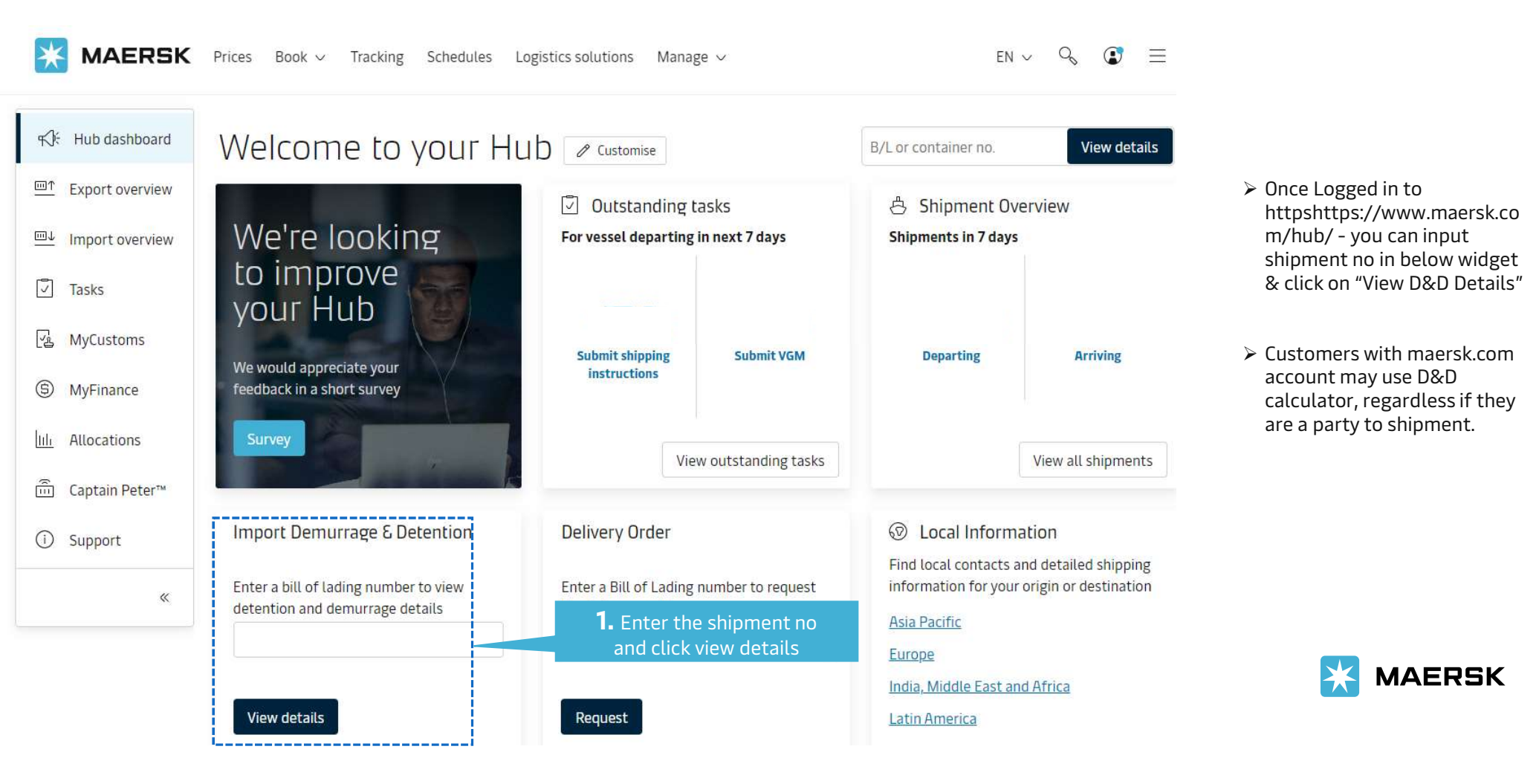

## Demurrage (DEM) Freetime checking & calculation

With a click you can see the information for Demurrage (as applicable) including free days, Last free date & charges basis selected pick up date

| Shipment: 123456789<br>2. If count D                                                          | DEM, select tab                               | చ                         | Nansha New Port, CN<br>17 September 2023                 | <del>دي</del>                                                                           | Ho Chi Minh City,<br>20 September 2023                                          | VN                             |
|-----------------------------------------------------------------------------------------------|-----------------------------------------------|---------------------------|----------------------------------------------------------|-----------------------------------------------------------------------------------------|---------------------------------------------------------------------------------|--------------------------------|
| Demurrage Detention                                                                           | urrage"                                       |                           |                                                          |                                                                                         |                                                                                 |                                |
| Demurrage charge & free d<br>You can select a new 'Pickup date' to view o<br>Pick up location | <b>ays details</b><br>demurrage charge applic | cable (as per the contrac | Pic<br>ico<br>cal<br>cha<br>cou<br>ct/ standard tariff). | kup Date', calo<br>n/button can d<br>culate expecte<br>arges based on<br>ntainer pickup | culator<br>be used to<br>ed DEM<br>p planned<br>date button<br>Charge<br>viewed | breakdown DEM can be           |
| Containers                                                                                    | Free Days                                     | Last Free Date            | Pickup date                                              | Ch                                                                                      | argeable days                                                                   | Demurrage price<br>Days X Rate |
| Container ABC 20 Dry Standard<br>Chemical products, nos                                       | 4 days                                        | 24 Sep 2023 🛈             | 22 Sep 2023                                              | 0 0                                                                                     | lays                                                                            | USD 0.00                       |
| Total no. of containers: 1                                                                    |                                               |                           |                                                          |                                                                                         | Total                                                                           | price* USD 0.00                |

\*Demurrage price displayed is initial estimate to this shipment based on selected pickup/delivery date.

Your invoice will contain additional local tax or changes to these figures in accordance to terms and conditions.

# Demurrage (DEM) Freetime checking & calculation

You can select the gate out date to count the DEM

Total no. of containers: 1

| Shipment: 12345678      Demurrage   Detention     Demurrage charge & free day     You can select a new 'Pickup date' to view der     Image: The select a new 'Pickup date' to view der     Image: Pickup location | 89<br>/s details<br>nurrage charge appli | ٹ<br>cable (as per the contra                 | Nansha New Port, CN<br>17 September 2023<br>ct/ standard tariff).                                                   | Ho Chi Minh<br>20 September 2        | City, VN<br><sup>023</sup><br><i>Click Chargeable icon to see DEM</i><br><i>tariff</i>                                                                                   | Charges<br>3 days: USD 14.00 per day<br>7 days: USD 23.00 per<br>day<br>15 days: USD 41.80 per<br>day<br>8 days: USD 57.00 per<br>day                                                   |  |
|----------------------------------------------------------------------------------------------------|------------------------------------------|-----------------------------------------------|----------------------------------------------------------------------------------------------------|--------------------------------------|----------------------------------------------------------------------------------------------------|----------------------------------------------------------------------------------------------------|--|
| Containers Fre   Container ABC 20 Dry Standard 4 of Chemical products, nos                                                                                                    | Free Days<br>4 days                      | ree Days Last Free Date<br>days 24 Sep 2023 ① | Pickup date Chargeable date   27 Oct 2023 33 days ①    0ctober 2023   Sun Mon Tue Wed Thu Fri Sat   1 2   3 4   5 6 |                                      | Demurrage price<br>Days X Rate<br>USD 1,286.00 ∨<br>(5 X USD 14.00) USD 42.00<br>(7 X USD 23.00) USD 161.00<br>(15 X USD 41.80) USD 627.00<br>(8 X USD 57.00) USD 456.00 | <b>4.</b> Amount DEM to be paid <i>(subject to local tax)</i><br>* Your invoice will contain the additional VAT by formula: Total price/0.95*ROE<br>* DEM breakdown can be checked here |  |
|                                                                                                    |                                          |                                               | 15 16 17 18   22 23 24 25   29 30 31 1                                                                              | 19 20 21<br>26 <b>27</b> 28<br>2 3 4 | <b>3.</b> Select pickup date                                                                                                    | MAERSK                                                                                                    |  |

Total price\* USD 1,286.00

# **Detention (DET) Freetime checking & calculation**

With one click you can see the information for Detention (as applicable) including free days, Last free date & charges basis selected return date

| Shipment: 123456789                                                        |                                              | <del>د</del> له<br>دله    | Nansna New Port, CN<br>17 September 2023 | جلَّہ                                                                 | HO CHI MINN CITY, VN<br>20 September 2023                                                  |                                |  |
|----------------------------------------------------------------------------|----------------------------------------------|---------------------------|------------------------------------------|-----------------------------------------------------------------------|--------------------------------------------------------------------------------------------|--------------------------------|--|
| Demurrage Detention                                                        | <b>2.</b> If count DET, selec<br>"Detention" | t tab                     |                                          |                                                                       |                                                                                            |                                |  |
| Detention charge & free day<br>You can select a new 'Empty return date' to | <b>/S details</b><br>view detention charge   | applicable (as per the co | ontract/ standard tariff).               | 'Return Dat<br>icon/butto<br>calculate e.<br>based on p<br>date butto | te', calculator<br>n can be used to<br>xpected DET charges<br>lanned container return<br>n |                                |  |
| Empty return location                                                      |                                              |                           |                                          |                                                                       | Charge breakdown DET can be<br>viewed                                                      |                                |  |
| Containers                                                                 | Free Days                                    | Last Free Date            | Empty return date                        | Cha                                                                   | orgeable days                                                                              | Detention price<br>Days X Rate |  |
| Container ABC 20 Dry Standard<br>Chemical products, nos                    | 3 days                                       | 24 Sep 2023 🛈             | 22 Sep 2023 🛗                            | 0 da                                                                  | ays                                                                                        | USD 0.00                       |  |
|                                                                            |                                              |                           |                                          |                                                                       |                                                                                            |                                |  |
| Total no. of containers: 1                                                 |                                              |                           |                                          |                                                                       | Total price*                                                                               | USD 0.00                       |  |
| fication: Internal **For those Country                                     | ies with Combined D&L                        | D, Details can be found   | in "Detention" tab                       |                                                                       |                                                                                            |                                |  |

### How to count Detention (DET)

#### You can select the gate out date to count the DET Nansha New Port, CN Ho Chi Minh City, VN £ f. Shipment: 123456789 4 days: USD 14.00 per 17 September 2023 20 September 2023 day 7 days: USD 23.00 per Click Chargeable icon to see DET day Demurrage Detention 15 days: USD 41.80 per tariff day 11 days: USD 57.00 per Detention charge & free days details day You can select a new 'Empty return date' to view detention charge applicable (as per the contract/ standard tariff). Empty return location 4. Amount DET to be paid (subject to local tax) Containers Free Days Last Free Date Empty return date Chargeable days Detention price *\* Your invoice will contain the* Days X Rate additional VAT by formula: Total Container ABC 20 Dry Standard 24 Sep 2023 ① 37 days ① 3 days USD 1,471.00price/0.95\*ROE 31 Oct 2023 🛗 Chemical products, nos \* DET breakdown can be checked here (4 X USD 14.00) USD 56.00 (7 X USD 23.00) USD 161.00 < October 2023 > (15 X USD 41.80) USD 627.00 (11 X USD 57.00) USD 627.00 Sun Mon Tue Wed Thu Fri Sat 3 4 5 6 7 1 2 10 11 12 13 14 8 9 18 19 20 21 15 16 17 22 23 24 25 26 MAERSK **3.** Select empty return 29 30